## 再生能源憑證平台讓與教學

售/發電業者適用

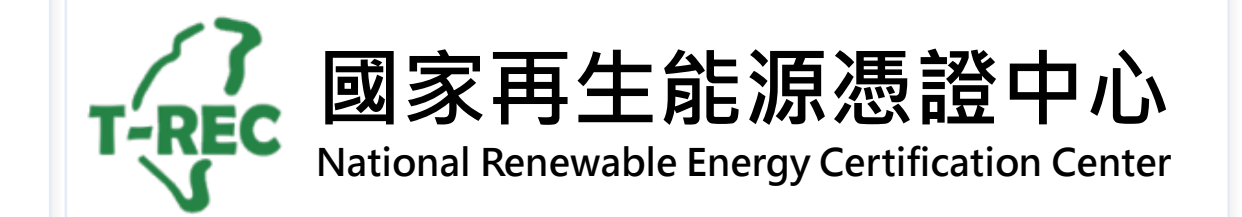

目錄

- 電證交易移轉-申請
- 電證交易移轉-單一電號多用戶
- 電證交易移轉-狀態說明
- 電證交易移轉-合約變更

### 電證交易移轉-申請(1/7)

→ 進入國家再生能源憑證中心: <u>https://www.trec.org.tw/</u>

→ 登入帳號後,點開使用者名稱旁「功能選單」,選擇「綠電交易專區」。

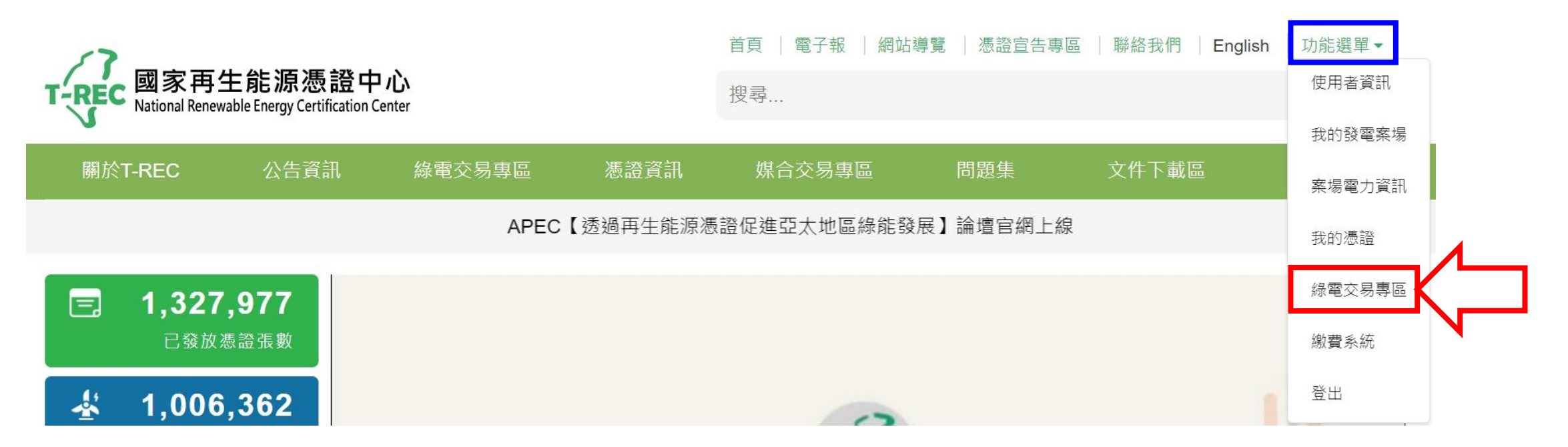

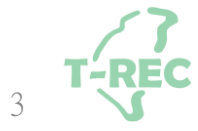

### 電證交易移轉-申請(2/7)

→ 進入頁面後·點選「綠電交易公告區」。

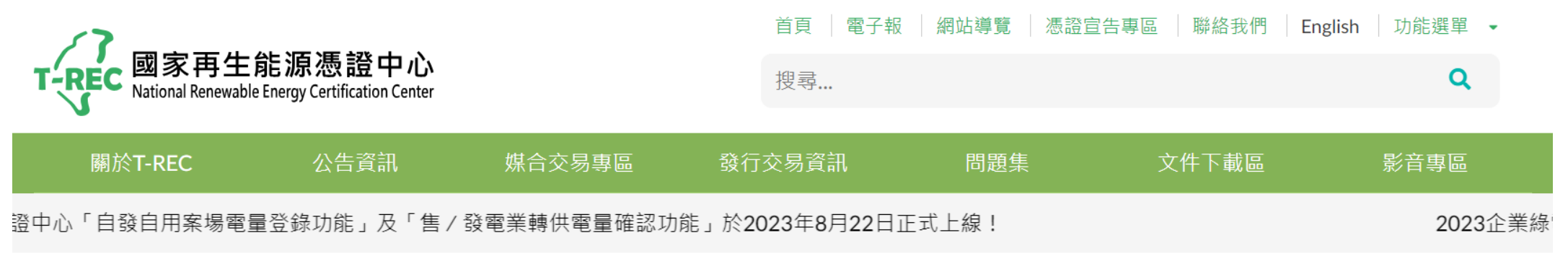

#### 綠電交易專區

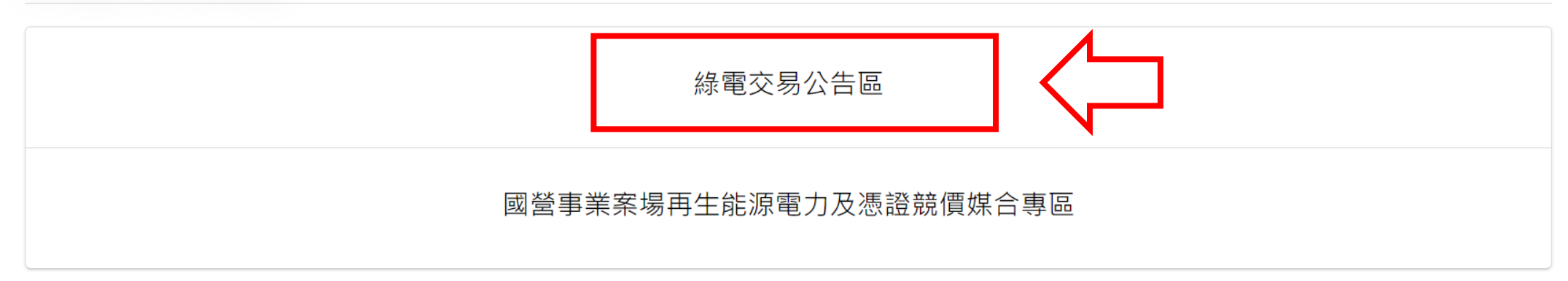

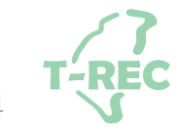

### 電證交易移轉-申請(3/7)

#### → 進入頁面後·點選「電證移轉」。

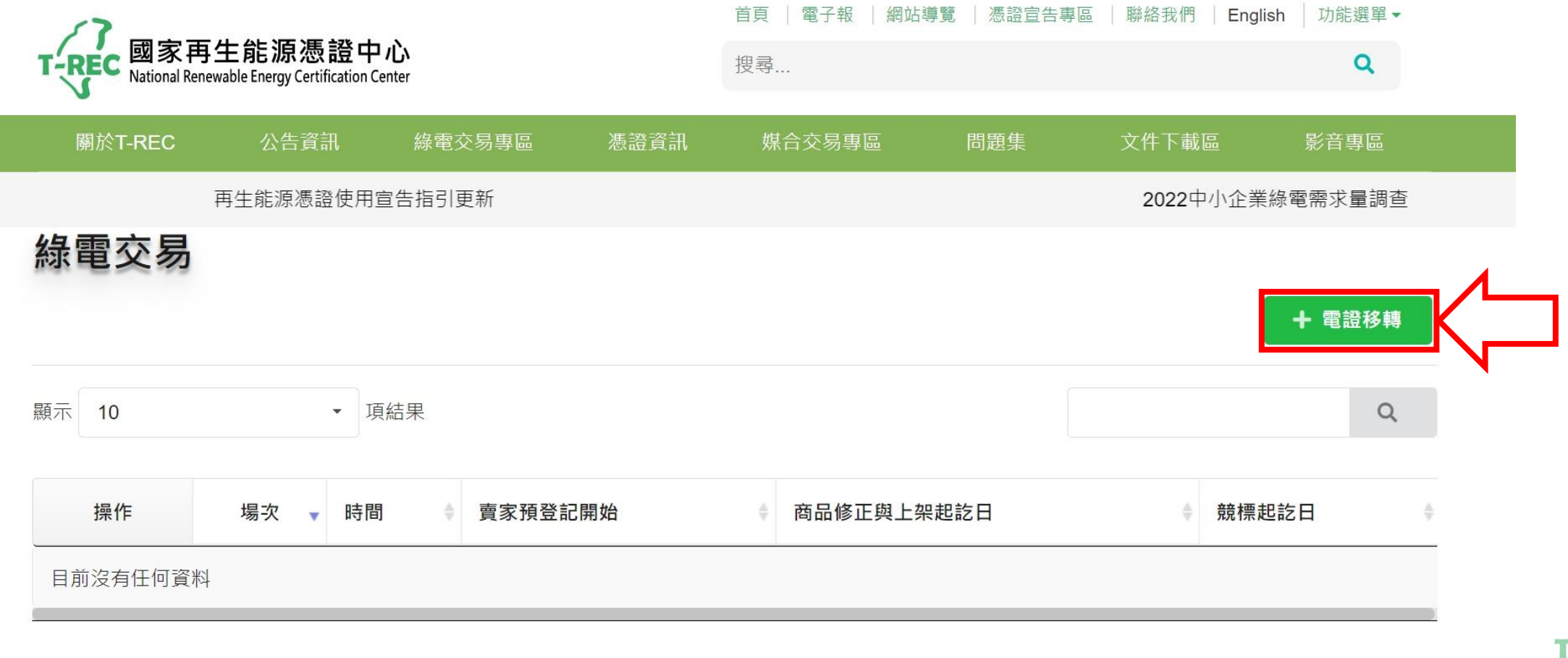

#### 電證交易移轉-申請(4/7)

→ 進入頁面後,點選「新增」開始進行交易資料填寫。

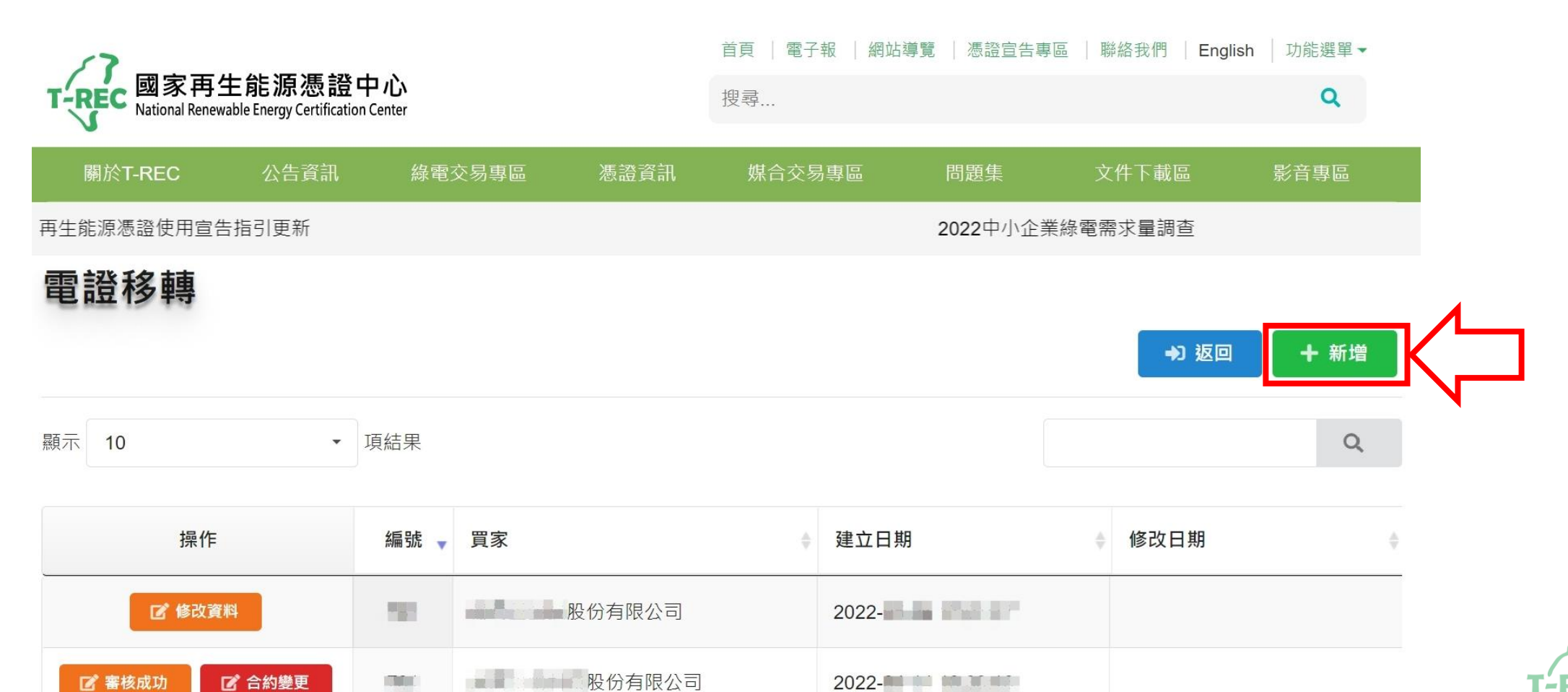

### 電證交易移轉-申請(5/7)

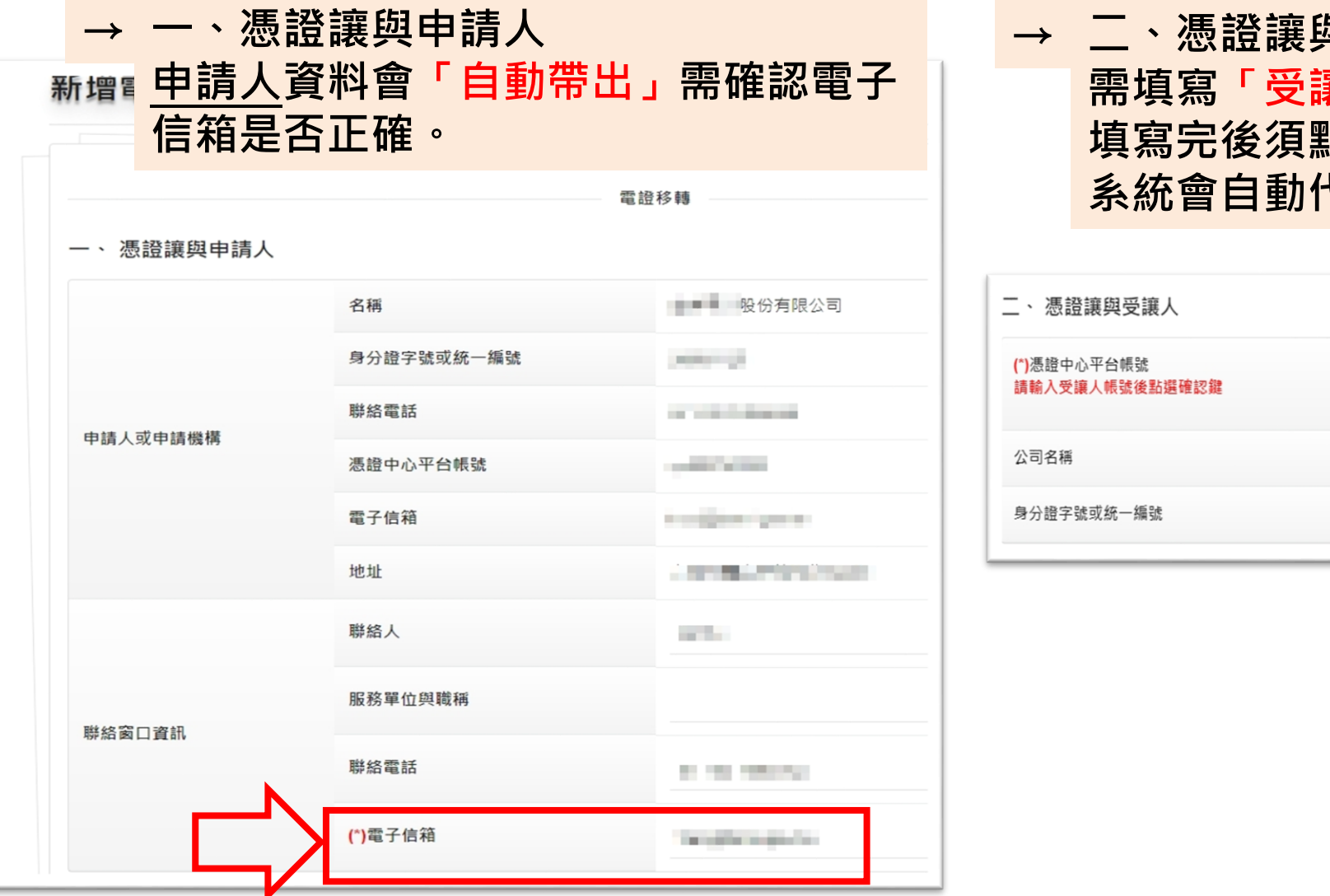

# → 二、憑證讓與受讓人 需填寫「受讓人憑證中心平台帳號」 填寫完後須點選確認鍵 系統會自動代出資訊

| 二、 憑證讓與受讓人                    |        |          |
|-------------------------------|--------|----------|
| (*)憑證中心平台帳號<br>請輸入受讓人帳號後點邏確認鍵 | 填入會員帳號 | 確認健      |
| 公司名稱                          |        | $\Delta$ |
| 身分證字號或統一編號                    |        |          |

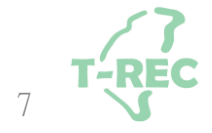

### 電證交易移轉-申請(6/7)

### → 三、讓與憑證資訊 <u>申請人</u>填寫台電「轉供單號」、「正式轉供起始年月」及「買方電號」

三、 讓與憑證資訊:

備註:契約編碼末排為3碼者,請於最後補上00例:台電轉供契約為X-XXXXX-XX-001,請填入X-XXXXX-XX-00100

| (*)轉供單號-主契約編號(請填上台   | 正式轉供電能起迄年月    |               |   |              |       |             |    |     |            |
|----------------------|---------------|---------------|---|--------------|-------|-------------|----|-----|------------|
| X-XXXXX-XX-XXXXX     |               | 起年            | • | 起月           | •~~   | 訖年          | •  | 訖月  | •          |
| +新增電證移轉 檢視匯入電證       | 範例 🖹 🚺 匯入電證資料 | $\rightarrow$ | 如 | 有 <u>多</u> 筆 | 全電號   | <u></u> 請按. | 此鍵 | 新增回 | <b>戈匯入</b> |
| 發電廠名稱                | 賣方電號          |               |   | 買方           | 電號    |             |    |     |            |
| HVQTZIXSNNMNCJLSTSVN | •             |               |   | XXX          | XXXXX | XXXX        |    |     | ×          |

### 電證交易移轉-申請(7/7)

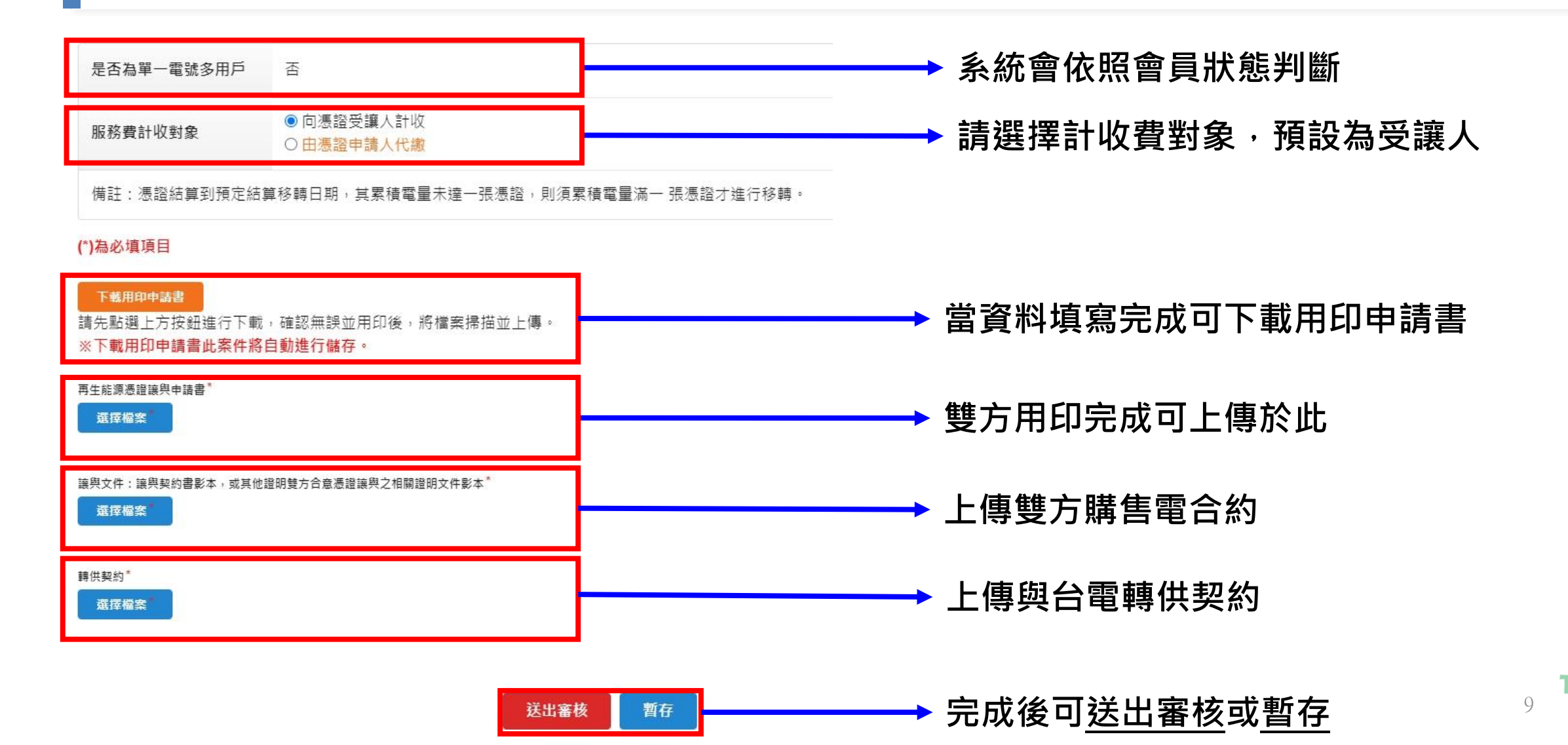

#### 電證交易移轉-單一電號多用戶(1/2)

→ 如系統判定為單一電號多用戶·則需選擇「憑證結算方式」與「用電之電費分攤方式」

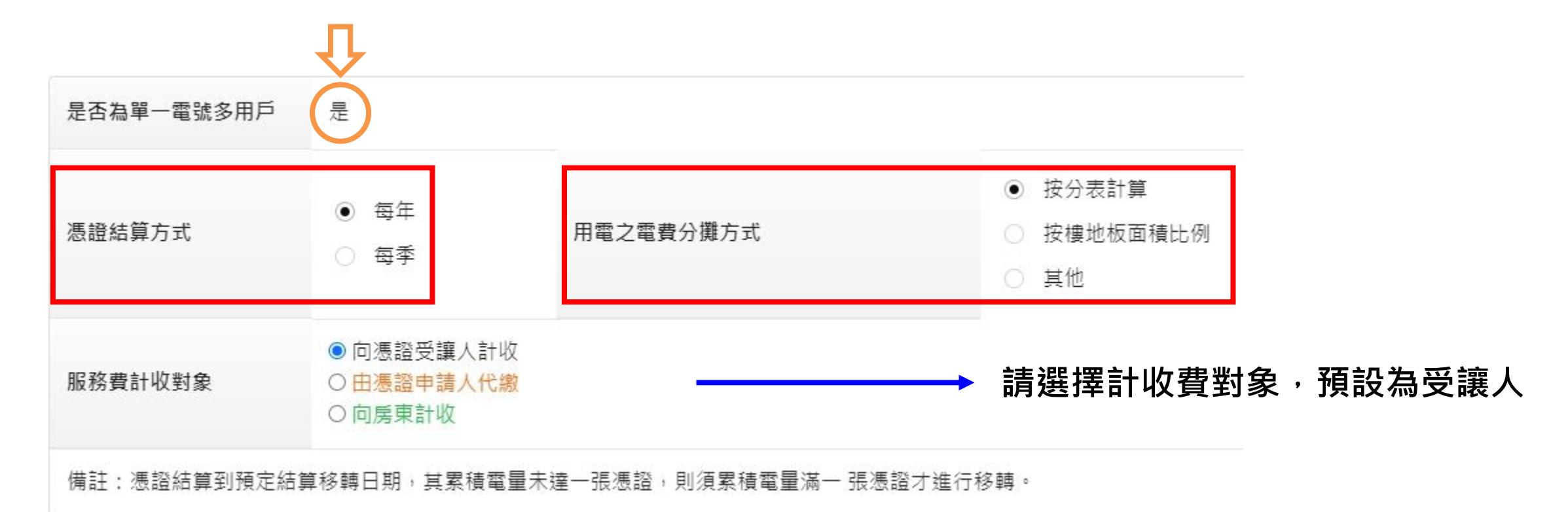

### 電證交易移轉-單一電號多用戶(2/2)

#### (\*)為必填項目

#### 下載用印申請書

請先點選上方按鈕進行下載,確認無誤並用印後,將檔案掃描並上傳。 ※下載用印申請書此案件將自動進行儲存。

再生能源憑證讓與申請書

選擇檔案

讓與文件:讓與契約書影本,或其他證明雙方合意憑證讓與之相關證明文件影本\*

選擇檔案

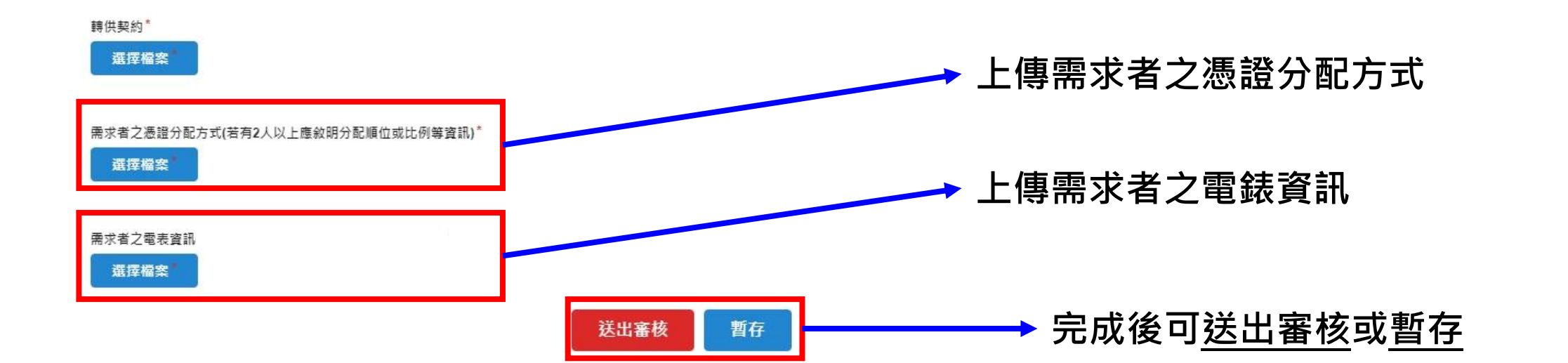

#### 電證交易移轉-狀態說明

#### → 暫存、送審與審核通過會顯示於此

| 顯示   | 10 | • | 項結果 |
|------|----|---|-----|
| が只ノト | 10 |   | 况而不 |

電證移轉

|    | 操作            | 編號 🗸 | 買家                                     | 建立日期     | 修改日期     |
|----|---------------|------|----------------------------------------|----------|----------|
| 暫存 | ☑ 修改資料        | 045  | ■■  股份有限公司                             | 2022-06  | 2022-06  |
| 送審 | ☑ 讀取資料        | 181  | 投份有限公司                                 | 2022-05- | 2022-06- |
| 通過 | ☑ 審核成功 ☑ 當核成功 | 100  | ₩₩₩₩₩₩₩₩₩₩₩₩₩₩₩₩₩₩₩₩₩₩₩₩₩₩₩₩₩₩₩₩₩₩₩₩₩₩ | 2022-04- |          |

→ 返回 + 新增

Q

12 **T-REC** 

### 電證交易移轉-合約變更(1/2)

- → 如合約到期,則需進行合約變更,擇點選 <a>> 進入頁面</a>
- 三、 讓與憑證資訊:

#### 合約變更僅能修改年月起訖

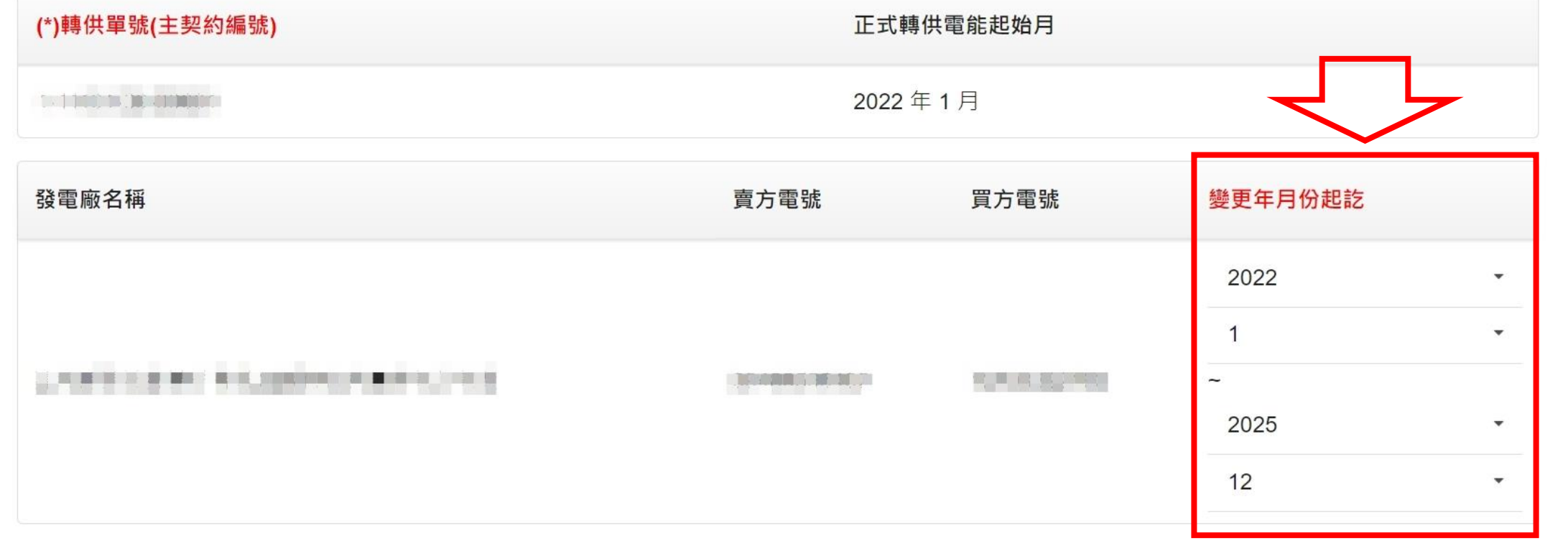

13

### 電證交易移轉-合約變更(2/2)

#### (\*)為必填項目

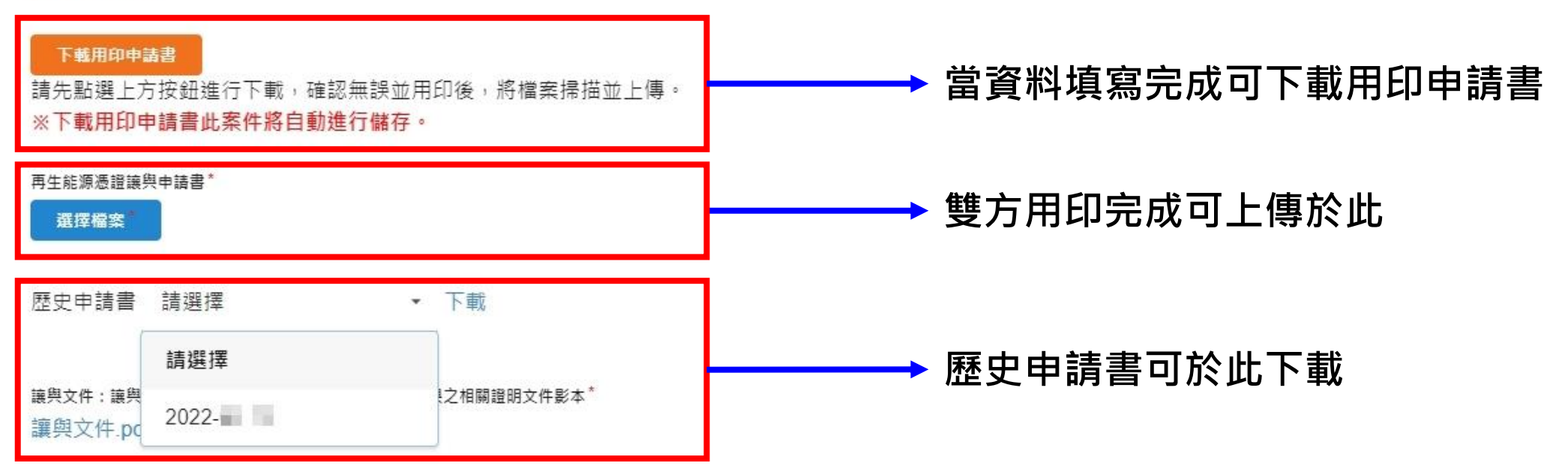

轉供契約\*

轉供契約.pdf

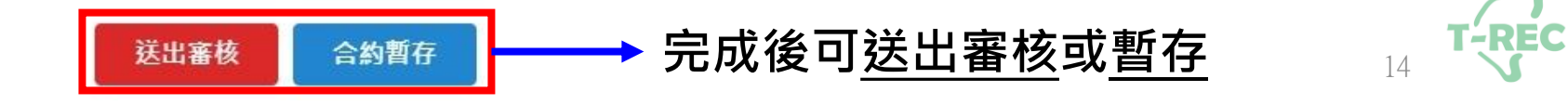

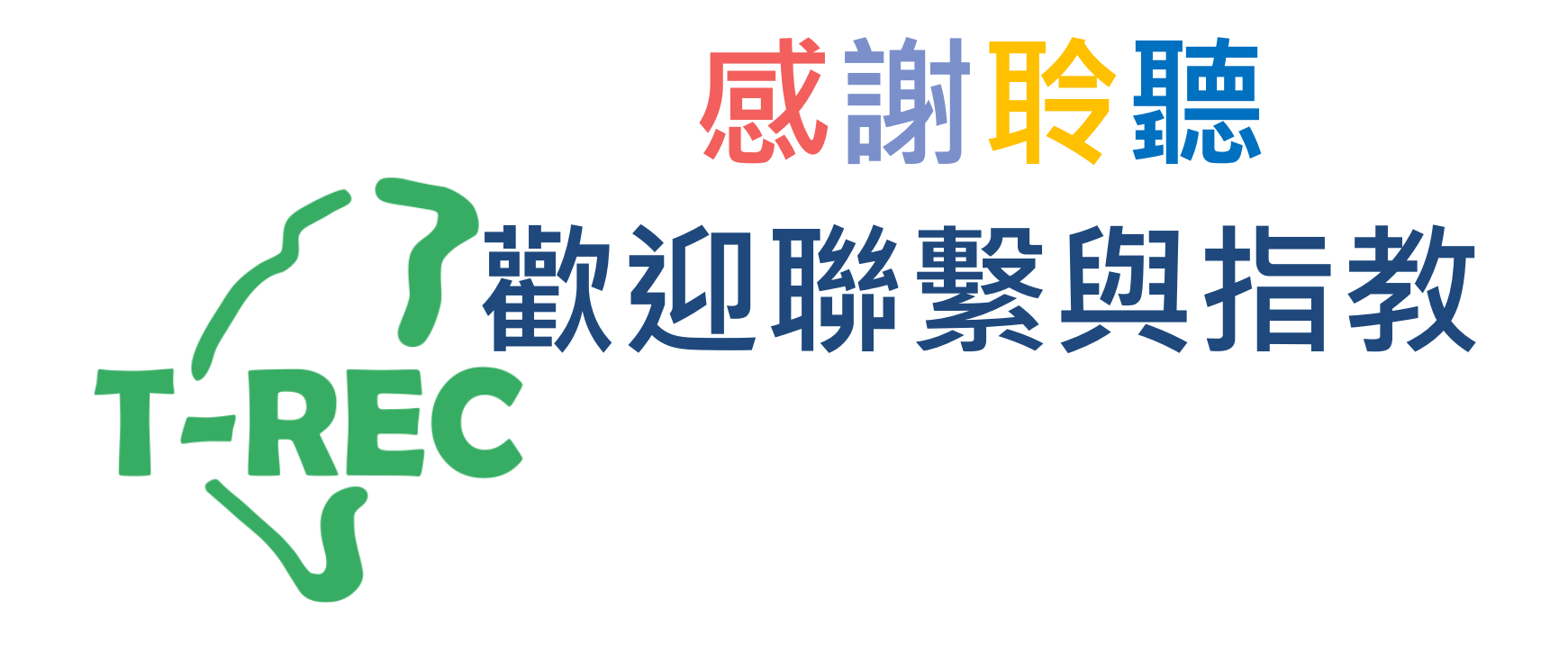